## POSTUP REGISTRACE A NÁKUPU PRO NEČLENY (G-MEM)

 V základní liště na hlavní stránce vyberte oranžovou záložku Registrace na odborné akce pro NEČLENY = nechci být členem asociace a chci si jen zakoupit konkrétní vzdělávací akci (seminář, webinář, workshop, kongres)

| © 8:52:37 CET & Přihláš                                                                                                    |
|----------------------------------------------------------------------------------------------------|
| Česká asociace<br>veterinárních lékařů<br>malých zvířat<br>Členství v ČAVLMZ a v sekcích včetně ČAVS)<br>Registrace na odborné akce Vzdělávání ČAVLMZ                                                                                                    |
| Úvodní stránka Registační formulář pro ČLENSTVÍ Registrace na odborné akce pro NEČLENY Typy poplatků ČAVLMZ web -                                                                                                    |
| Registrace nečlen                                                                                                    |
| Osobní informace<br>Registrační formulář slouží pro registraci k nákupu produktů pro nečleny. Bude Vám vytvořen osobní profil na jehož základě si budete moci koupit účast na workshopech, webinářích atd.<br>V případě, že se chcete stát členem ČAVLMZ prosím vyplňte Členský registrační formulář.<br>Pokud změníte názor a budete se pozdějí chtít stát členem, můžete po přihlášení do svého profilu vyplnit pouze doplňkový registrační formulář |
| *Tučná pole s hvězdičkou jsou povinná pole. Bez jejich vyplnění není možné formulář odeslat                                                                                                    |
| Jméno*                                                                                                    |
| Příjmení*                                                                                                    |

- Vyplňte vybraný formulář (všechny TUČNĚ\* označené položky jsou povinná pole). Před odesláním nezapomeňte zaškrtnout souhlasy. Poté stiskněte zelené políčko ODESLAT FORMULÁŘ v pravém dolním rohu.
- Pro dokončení je potřeba provést první Přihlášení. Najdete ho vpravo nahoře na žluté liště. Klikněte na něj a vložte svůj registrační email.
- 4. Při prvním kliknutí dostanete **oznámení** <u>"heslo bylo odesláno na email</u>". Je to z důvodu bezpečnosti, proto prosím otevřete svůj **email a zaslané heslo použijte pro své první přihlášení.**

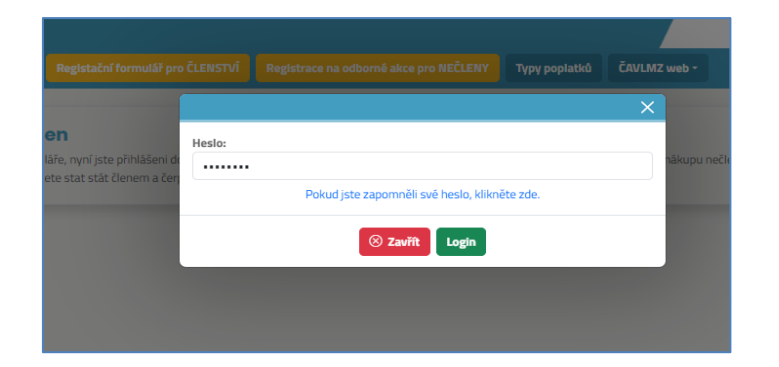

## Změnu hesla můžete dělat až po prvním přihlášení ve svém profilu!

Po přihlášení se lišta změní. Pro nákup akce kliknete na záložku Odborné akce pro NEČLENY a
postupujete dál výběrem akce (uvidíte pouze nečlenské ceny a akce pro vás určené) a svou volbu
potvrďte tlačítkem Pokračovat.

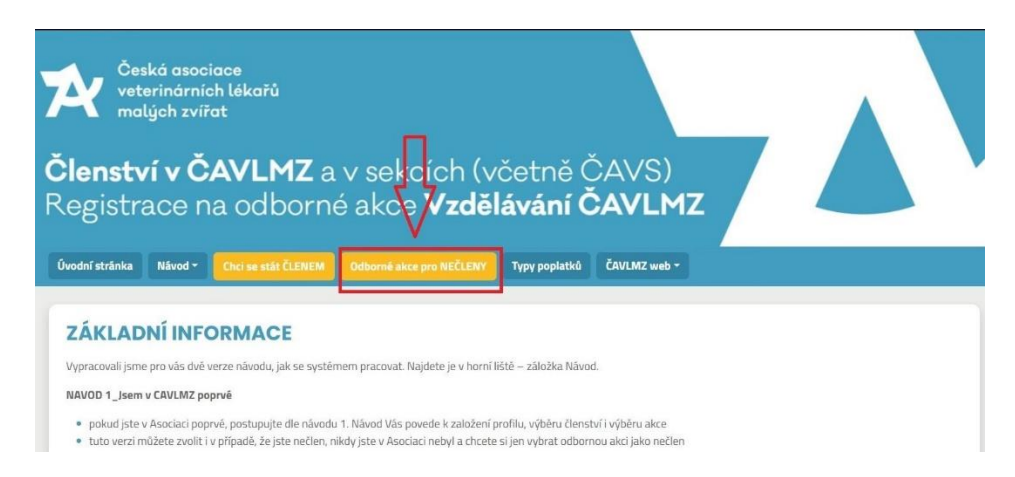

6. V posledním kroku Vás systém vyzve k doplnění fakturačních údajů – komu bude FA vystavena.

Poznámka: Pokud volíte jako fakturační adresu pracovní adresu, můžete začít zadáním čísla IČO a systém ARES adresu dohledá a pohodlně doplní automaticky

Po vyplnění stiskněte zelené tlačítko OBJEDNAT. Systém Vás přesměruje na Vaše objednávky.

Vaše objednávka je v tomto kroku připravená k platbě. Pro její dokončení je potřeba provést úhradu. Doklady k ní (zálohový i daňový) pak dorazí na váš email a dají se zpětně stáhnout v osobní stránce v sekci OBJEDNÁVKY.

**Objednávku v tomto kroku již nemůžete svévolně upravovat** – pro veškeré změny kontaktujte sekretariát na adrese <u>clenstvi@cavlmz.cz</u>

## 7. FORMA ÚHRADY

1) **převodem** – přes modré tlačítko si jednoduše stáhnete doklad, který již obsahuje **QR kód** a pohodlně můžete objednávku uhradit. Prosíme o důslednou kontrolu zadání **variabilního symbolu**!

2) kartou – pokud preferujete platbu kartou, stiskněte zelené tlačítko "zaplatit ONLINE".
 Tento způsob umožňuje rychlejší přepis platby a doporučujeme hlavně u plateb na poslední chvíli před akcí a podobně.

V obou případech po zaplacení objednávky najdete daňový doklad

- a) ve vašem emailu
- b) fixně ve svém profilu, stejně tak jako zálohovou fakturu (výzvu k platbě)

Pokud se kdykoliv později rozhodnete, že se chcete stát členem Asociace, není potřeba zakládat nový profil. Přihlásíte se a jednoduše na liště zvolíte záložku **"CHCI SE STÁT ČLENEM"**. Následně jen vyplníte všechna pole formuláře a je to. Objeví se rozšířené možnosti a můžete si dokoupit členství do Asociace.